Accessories Tde Macno

User's Manual Usb RS485-232 converter (374/00070V)

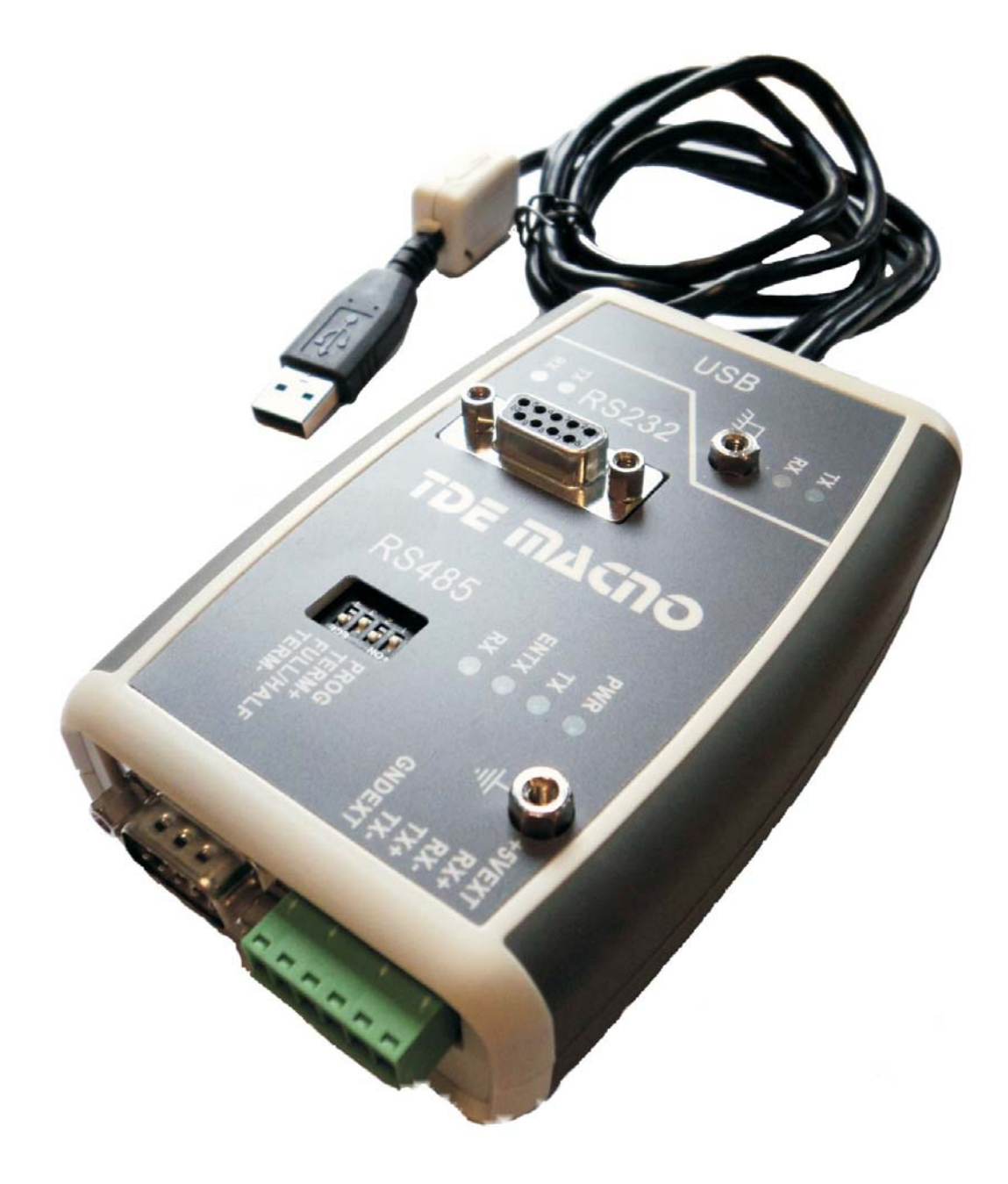

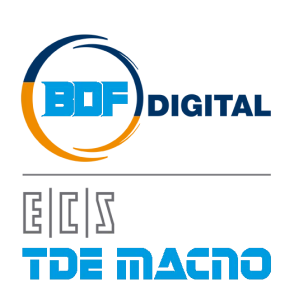

## **INDEX**

| INL | DEX                                                                      | 1 |
|-----|--------------------------------------------------------------------------|---|
| 1   | INSTALLATION DOCUMENTS                                                   | 2 |
| 2   | CONNECTIONS                                                              | 2 |
| 3   | SERIAL LINE                                                              | 3 |
| 4   | LED DESCRIPTIONS                                                         | 4 |
| 5   | DIPSWITCH DESCRIPTIONS                                                   | 4 |
| 6   | SOLDER SWITCH                                                            | 5 |
| 7   | the concept of the sistem                                                | 5 |
| 7.  | .1 When a TX data as transmitted both the others ports receive that data | 5 |
| 8   | OPTION "MONITOR"                                                         | 6 |

## **1** INSTALLATION DOCUMENTS

Follow this link: <u>http://www.ftdichip.com/Documents/InstallGuides.htm</u> Drivers link: <u>http://www.ftdichip.com/Drivers/VCP.htm</u>

Drivers from TDEMACNO website (direct link): USB RS485-232 CONVERTER DRIVERS

# 2 CONNECTIONS

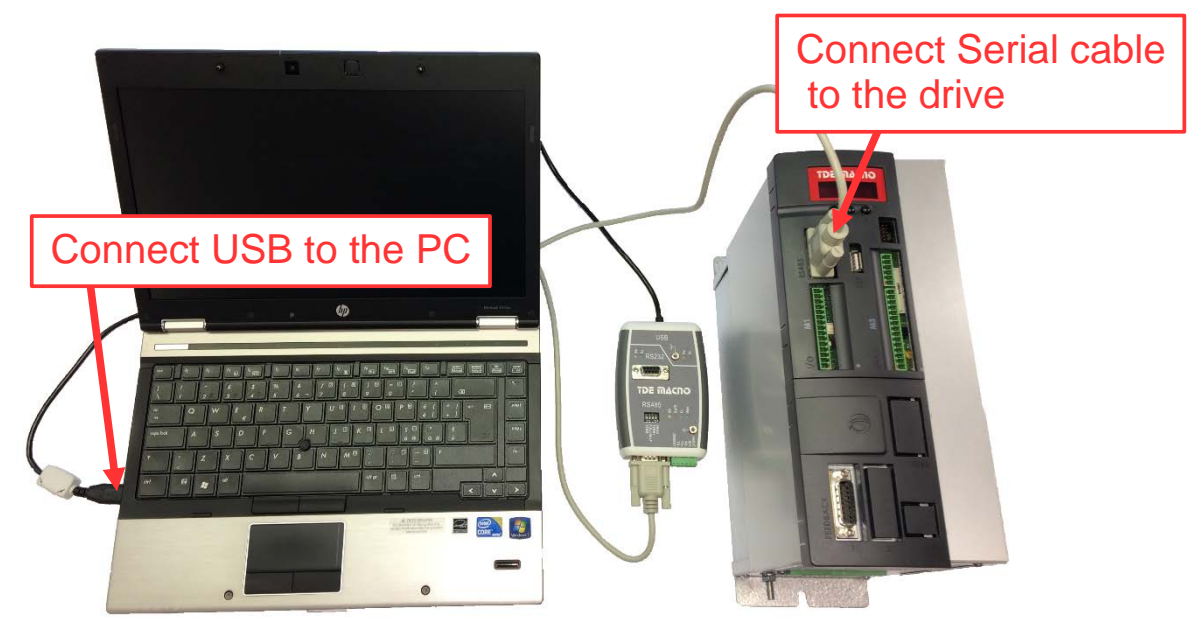

Connect the drive to the PC by RS485-232 converter and install the drivers in the PC. After that open the supervisor OPDExplorer and set the Modbus comunication with these info:

- COM port of the PC;
- Address (P92) of the drive;
- Baud rate (P93) of the drive.

| Tree P ×                      |                                                       | A N | fonitor | 9 X          |
|-------------------------------|-------------------------------------------------------|-----|---------|--------------|
| Collaudo Brushless            | OpenDrive Brushless Configuration                     | C   | Device  | Name Value L |
| Real-time graph General       |                                                       |     |         |              |
| Name:                         | OpenDrive Brushless_1                                 |     |         |              |
| File vers File vers           | km 22.2                                               |     |         |              |
| R Drive and Motor Coupling    |                                                       |     |         |              |
| Motor Control Commu           | nication                                              |     |         |              |
| Protections Protocol          | Modbus Configure (0) 0                                |     |         |              |
| Sensorless Address            | 1 (Chandle                                            |     |         |              |
| B C Standard Application Port | COM:11                                                |     |         |              |
| 🐵 🜔 Input Baud rat            | e 19200 Advanced >>> Disable communication            |     |         |              |
| 🖲 🜔 Output                    |                                                       |     |         |              |
| E D Motion Control            | Information                                           |     |         |              |
| Speed Reached Control         | Status Alarm                                          |     |         |              |
| Speed Command Reference       | Senal number 13358                                    |     |         |              |
| Si Torque Command Referen     |                                                       |     |         |              |
| P Modbus du                   | Hardware Configuration                                |     |         |              |
| Can Open                      | Slott Motor Sensor Slot2 Second Sensor Slot3 FieldBus |     |         |              |
| E Profibus                    | Encoder Absent Absent                                 |     |         |              |
| € C Anybus                    |                                                       |     |         |              |
| C EtherCAT                    | Firmware Configuration                                |     |         |              |
| □ C Generic Parameters        | Core Rev PLD Bootcader                                |     |         |              |
| - 🕅 Keys 🔍 🔍                  | PDE OpenDrive Brushless 22.22 2 - v01_04 1            |     |         |              |
| - 🜔 Data storing              | Application Rev Display                               |     |         |              |
| — Digital Commands and Cc     | Standard 0.26 12 - v10_16                             |     |         |              |
| - PWM Synchronization         | -                                                     | 20  |         |              |
| - 📇 Alarms                    |                                                       |     |         |              |
| - Ti I/O                      |                                                       |     |         |              |
| A Motor                       |                                                       |     |         |              |
| B . C Recipes                 |                                                       |     |         |              |
| an an included                |                                                       |     |         |              |

Now the PC is ready to be connected with the drive.

| CN3 RS422/RS485    | CN2 RS422/RS485 | CN4 RS232                |
|--------------------|-----------------|--------------------------|
| 1: GNDExt          | 1:+5Ext         | 1:n.c.                   |
| 2: RX+             | 2: RX+          | 2:TX-232                 |
| 3: TX+             | 3: RX-          | 3:RX-232                 |
| 4: K2=close Term - | 4: TX+          | 4:n.c.                   |
| 5: Term +          | 5: TX-          | 5:GNDExt                 |
| 6: RX-             | 6: GNDExt       | 6:n.c.                   |
| 7: TX-             |                 | 7:n.c                    |
| 8: PROG pin        |                 | 8:n.c                    |
| 9: Term            |                 | 9:(opt "MONITOR"=RX-USB) |

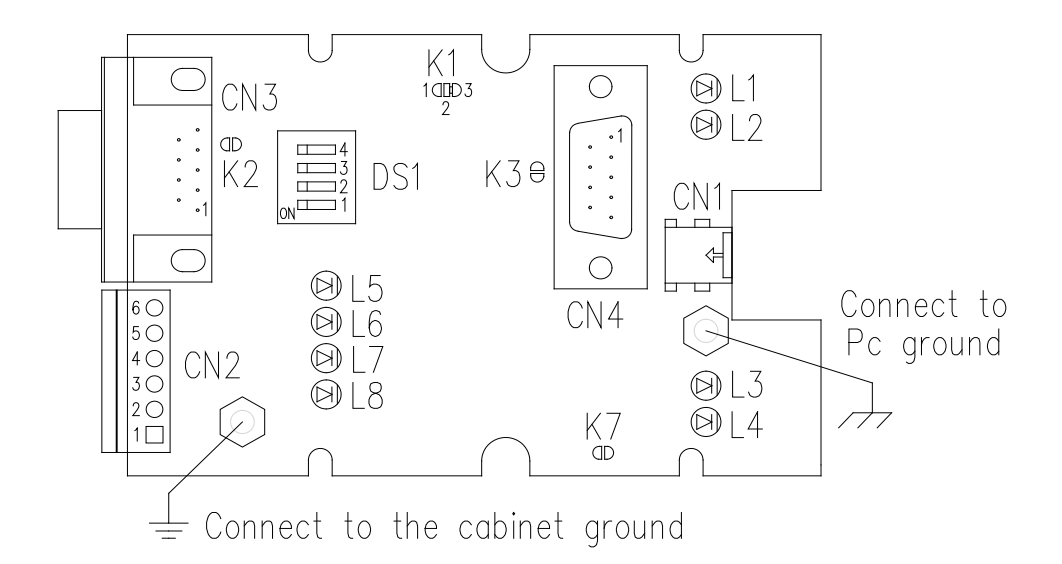

## **3 SERIAL LINE**

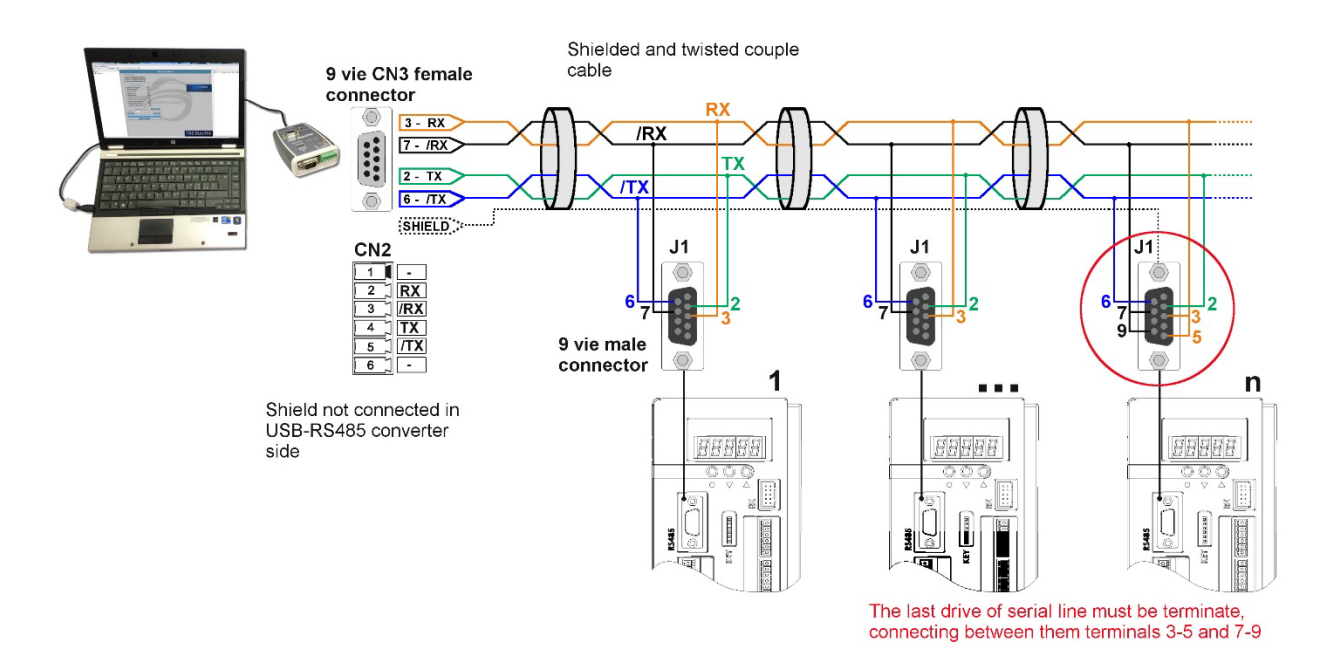

The serial line present on OPDE / MiniOPDE drives has connection capability for "4-wire" data transmission and therefore it can communicate in full-duplex mode. As a fact, by virtue of the protocol used (MODBUS RTU), it always communicates in "half-duplex" mode, wherefore you can make the connection with just "two wires" by connecting RX and TX and /RX and /TX between them.

In connector J1 (OPDE) / J3 (MiniOPDE), RX and /RX signals are the reception signals for the drive, while TX and /TX are the transmission signals. Impedances are fitted inside the drive to "terminate" the connection ( $120\Omega$ ) and polarize the line. To use this

Impedances are fitted inside the drive to "terminate" the connection  $(120\Omega)$  and polarize the line. To use this terminal, connect between them terminals 5 - 3 and 9 - 7 of connector J1 (OPDE) / J3 (MiniOPDE) (<u>for the</u> <u>last drive in the line only</u>).

Communication wires must be twisted.

#### 4 LED DESCRIPTIONS

| LED | Descriptions                       |
|-----|------------------------------------|
| L1  | RX-RS232                           |
| L2  | TX-RS232 (option "MONITOR"=RX-USB) |
| L3  | RX-USB                             |
| L4  | TX-USB                             |
| L5  | RX-RS422/RS485                     |
| L6  | ENABLE TX-RS422/RS485              |
| L7  | TX-RS422/RS485                     |
| L8  | POWER SUPPLIES +5VExt              |

## **5 DIPSWITCH DESCRIPTIONS**

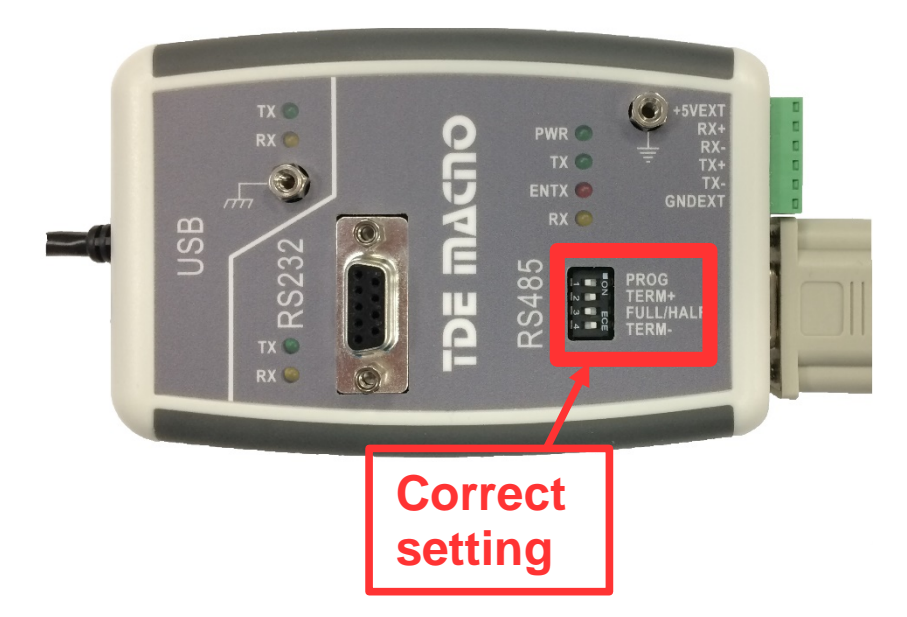

| N.PIN | Descriptions                                                                |
|-------|-----------------------------------------------------------------------------|
| 1     | PROG> On=Converter in program mode Off= terminal mode                       |
| 2     | Term+ ON = Term+ and PullUp on the rx+ line (only in the first and the last |
|       | receivers)                                                                  |
| 3     | ON = RS485 2wire OFF= RS422 4wire                                           |
| 4     | Term- ON = Term- and PullDw on the rx- line (only in the first and the last |
|       | receivers)                                                                  |

Open/Close both dip2 and dip4 together for bus termination. Be carefull do not leave the floating potential GNDExt but fix it on the ground in just only one point.

#### 6 SOLDER SWITCH

| Solder switch monitor<br>options | Default = RS232      | Monitor options       |
|----------------------------------|----------------------|-----------------------|
| K1                               | 1-2 Closed / 2-3Open | 1-2 Open / 2-3 Closed |
| K3                               |                      | Closed                |

| Solder switch | Descriptions                                    |
|---------------|-------------------------------------------------|
| K2            | Close only for compatibility with old OPD       |
| K7            | Power supplies from USB when use RS232 to RS422 |
|               | without USB initialization/use                  |

## 7 THE CONCEPT OF THE SISTEM

# 7.1 WHEN A TX DATA AS TRANSMITTED BOTH THE OTHERS PORTS RECEIVE THAT DATA

These three examples show the relationship between the sender and who receivers.

If we don't use the USB connector the converter need an external 5V on USB connector or from the pin1-6 of CN2.It is possible to use a normal USB power supplies on the USB cable but the internal K7 solder switch must be close.

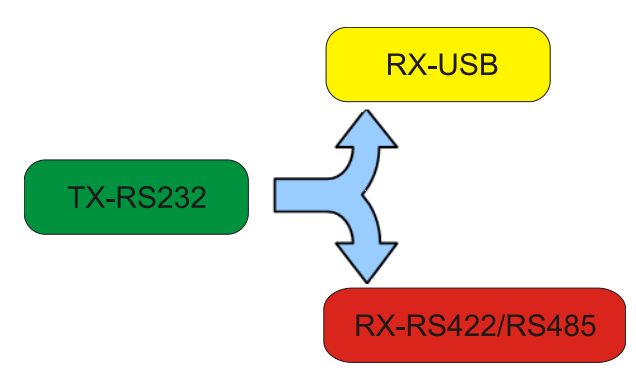

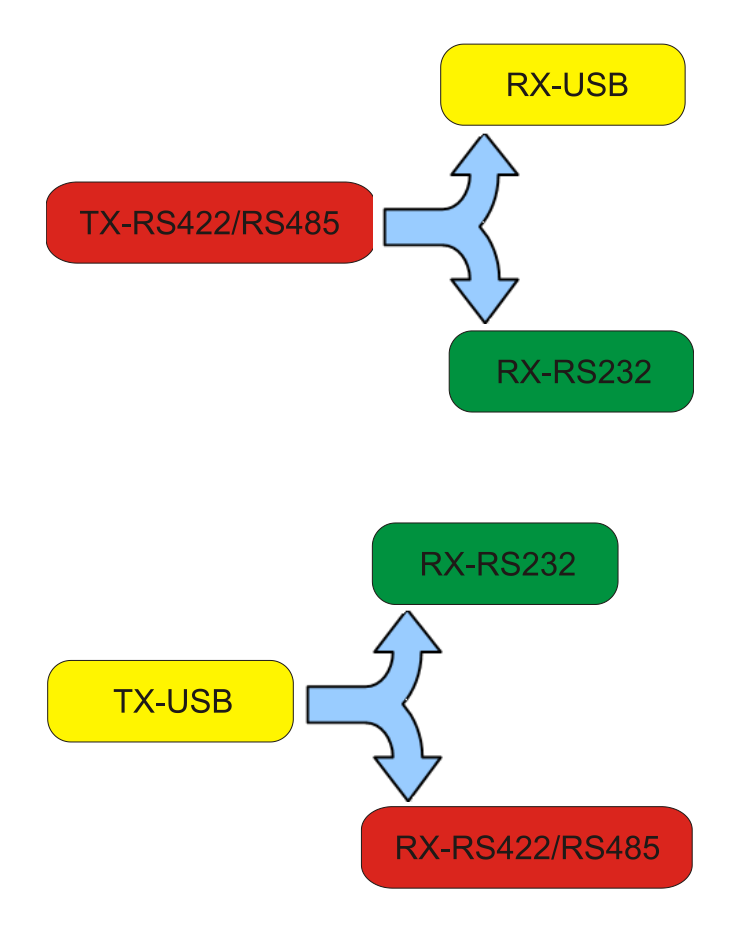

### 8 OPTION "MONITOR"

The "Monitor" option allows to receive on the RS232 pin2 connector the data transmitted from the RS485 and, on the pin9, the data from USB. To do this, please close K3 and open (with a cutter) the short circuit K1 (1-2) and closed K1 (2-3).

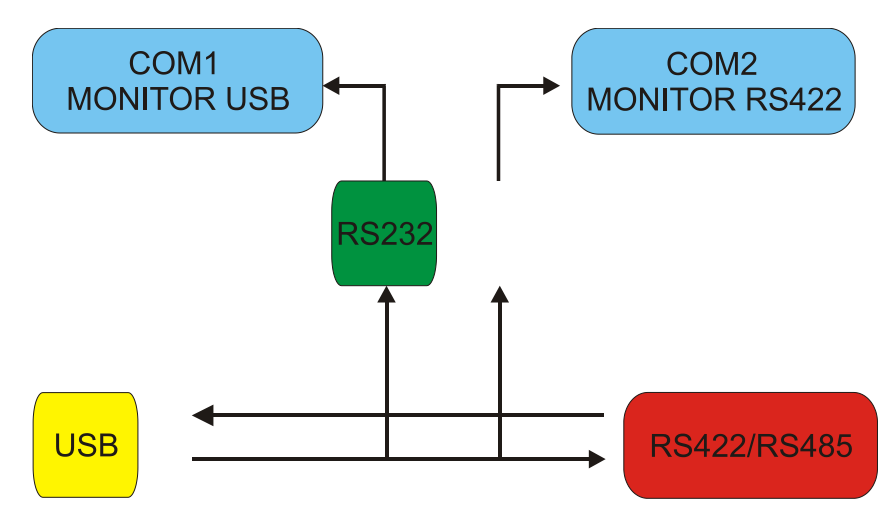

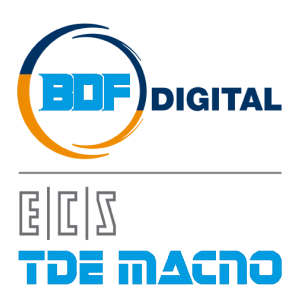

Via dell'Oreficeria, 41 36100 Vicenza - Italy Tel +39 0444 343555 Fax +39 0444 343509 www.bdfdigital.com